# Bose<sup>®</sup> ControlSpace<sup>®</sup> AMS-8 Audio Management System

Privileged user software guide

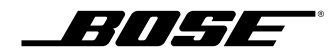

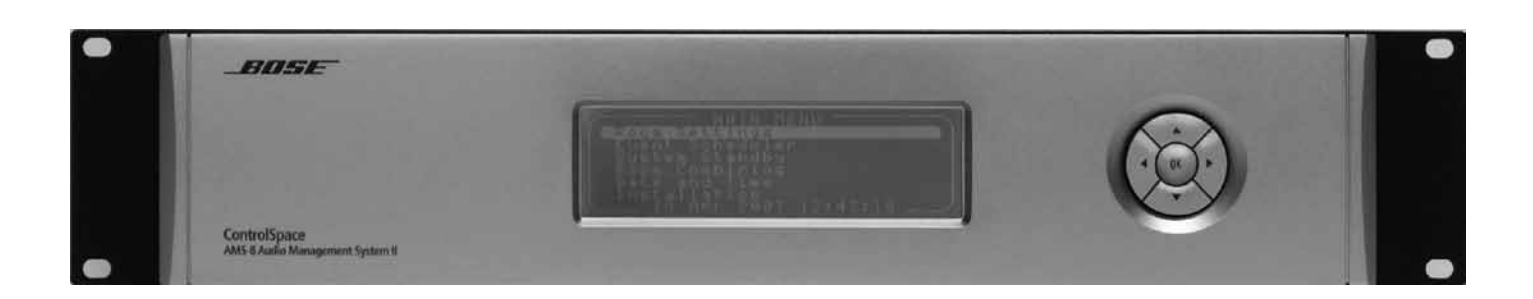

# **Room Control**

English

# Paging Panel

Room Control can be used to change the source and volume settings of a room. This module contains 3 displays, showing:

- 1. the selected room (left display)
- 2. the selected source (right display)
- 3. a listing of available sources and rooms, depending on the button pressed.
- When no button is pressed, the third display shows the actual status of the room.

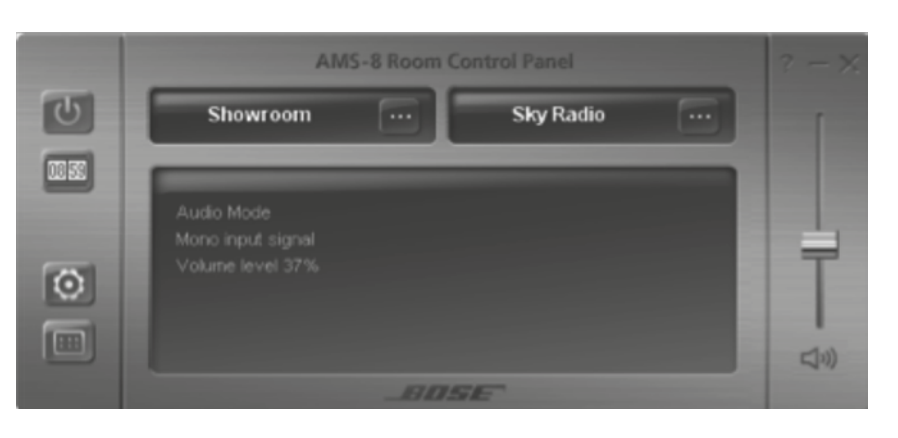

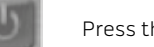

Press this button to turn a room on/off

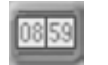

Press this button to synchronize the AMS-8 system time with the connected computer time (only available in Multi User mode)

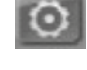

Settings button (Pin-code protected)

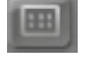

Button to open all modules (Paging panel & Presets/Events, only available in Multi User Mode)

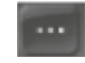

Room select: Press this button at the left to select another room to control (only available in Multi User Mode)

Select: Press this button at the right to select another source to listen to

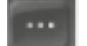

Minimize/Close button

口))

Mute: Press this button to mute the source (only available in Single User Mode)

Volume fader: Move this fader to adjust the level in the room, shown on the display

The paging panel can be used to page into one or more rooms/zones by using a separate microphone. This panel can also be used to send a pre-recorded message (or commercial or music track) into one or more selected rooms/zones (only in combination with ControlSpace<sup>®</sup> AMS-8 Message Storage Card).

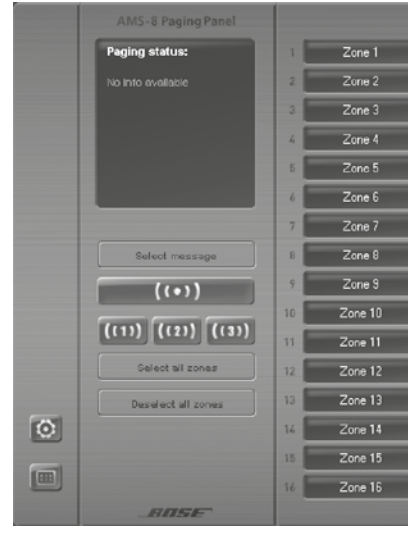

| 0                                   | Press this button to t                                                  |
|-------------------------------------|-------------------------------------------------------------------------|
|                                     | Settings button (Pin-                                                   |
| Cone 3                              | Zone button: Press to<br>Press and hold until t                         |
| Select message                      | Message select: Push                                                    |
| ((+))                               | Push to talk: Press th<br>(a chime signal will be                       |
| ((1)) ((1)) ((1))                   | Push to talk: Up to 3 e<br>at different paging lev                      |
| Select all zones                    | Press this button to s                                                  |
| Deselect all zones                  | Press this button to c                                                  |
| Paging status:<br>No info eventable | Paging/Message Stat<br>system, also if a page<br>paging panel or via th |

English

|    |         | Í  |         | Ĩ  |         | Ĭ  | ? – X   |
|----|---------|----|---------|----|---------|----|---------|
| 17 | Zone 17 | 33 | Zone 33 | 49 | Zone 49 | 65 | Zone 65 |
| 18 | Zone 18 | 34 | Zone 34 | 50 | Zone 50 | 66 | Zone 66 |
| 19 | Zone 19 | 35 | Zone 35 | 51 | Zone 51 | 67 | Zone 67 |
| 20 | Zone 20 | 36 | Zone 36 | 52 | Zone 52 | 68 | Zone 68 |
| 21 | Zone 21 | 37 | Zone 37 | 53 | Zone 53 | 69 | Zone 69 |
| 22 | Zone 22 | 38 | Zone 38 | 54 | Zone 54 | 70 | Zone 70 |
| 23 | Zone 23 | 39 | Zone 39 | 55 | Zone 55 | 71 | Zone 71 |
| 24 | Zone 24 | 40 | Zone 40 | 56 | Zone 56 | 72 | Zone 72 |
| 25 | Zone 25 | 41 | Zone 41 | 57 | Zone 57 | 73 | Zone 73 |
| 26 | Zone 26 | 42 | Zone 42 | 58 | Zone 58 | 74 | Zone 74 |
| 27 | Zone 27 | 43 | Zone 43 | 59 | Zone 59 | 75 | Zone 75 |
| 28 | Zone 28 | 44 | Zone 44 | 60 | Zone 60 | 76 | Zone 76 |
| 29 | Zone 29 | 45 | Zone 45 | 61 | Zone 61 | 77 | Zone 77 |
| 30 | Zone 30 | 46 | Zone 46 | 62 | Zone 62 | 78 | Zone 78 |
| 31 | Zone 31 | 47 | Zone 47 | 63 | Zone 63 | 79 | Zone 79 |
| 32 | Zone 32 | 48 | Zone 48 | 64 | Zone 64 | 80 | Zone 80 |
|    |         |    |         |    |         |    |         |

turn a room on/off

-code protected)

o select a room/zone (button turns into green). the button changes to red, to block a room/zone for paging/ messaging

h this button to select a message listed in the Status Display

his button to make a page into the selected room(s)/ zone(s) e played before the microphone will be released for paging)

extra 'push to talk' buttons can be assigned to allow paging evels.

select all zones at once

deselect all zones at once

tus display: Shows the status of paging and messaging of the whole e or message is activated from another user interface, e.g. a hardware he ControlSpace<sup>\*</sup> AMS-8 Event Scheduler.

# **Room Combining**

English

This module can be used to activate up to 40 Room Combining presets. All programmed presets will be listed in the status display (the lowest display in the picture below). To activate: Click on one of the listed presets. A <u>highlighted</u> preset indicates that these are active at the moment. When a red indicator is shown in front of a preset, one can not (de-)activate this preset (<u>User disabled</u> or <u>blocked</u> due to room overlap). One is able to configure 10 of the 40 Room Combining presets and the user ability to control these on the AMS-8 system rack. All other Room Combining presets can only be configured by your system installer.

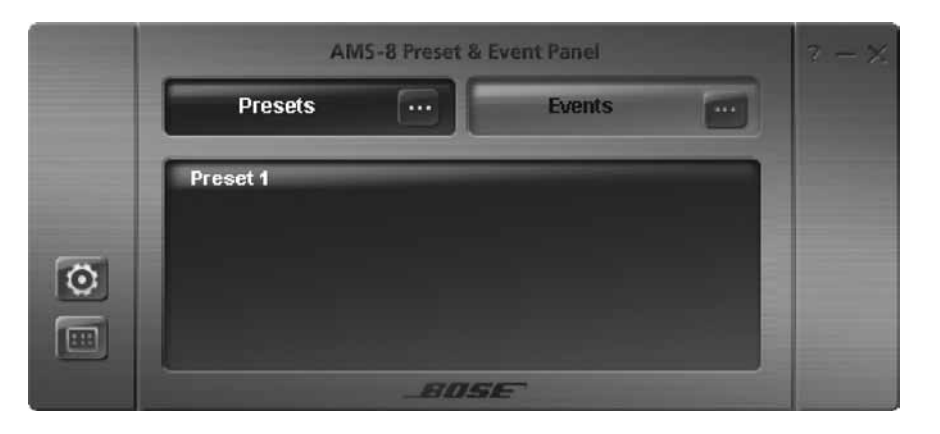

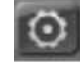

Settings button (Pin-code protected)

Button to open all modules (Paging panel & Presets/Events, only available in Multi User Mode)

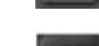

Preset select: Press this button (at the left) to (de-)activate another preset

# **Event Scheduler**

This module can be used to activate up to 40 events from the Event Scheduler. All programmed events will be listed in the status display (the lowest display in the picture below). To activate: Click on one of the listed events. A <u>highlighted</u> event indicates that these are active at the moment. When a red indicator is shown in front of an event, one can not (de-)activate this event (<u>User disabled</u> or <u>blocked</u> due to room overlap). The user is able to configure 10 of the 40 events and the user ability to control these on the AMS-8 system rack. All other events can only be configured by your system installer.

|   | AMS-8 Preset & Event Panel |  |  |  |  |
|---|----------------------------|--|--|--|--|
|   | Presets Events             |  |  |  |  |
| 0 | Event 1 - Standby Event    |  |  |  |  |
|   | AOSE                       |  |  |  |  |

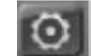

Settings button (Pin-code protected)

Button to open all modules (Paging panel & Presets/Events, only available in Multi User Mode)

Preset select: Press this button (at the left) to (de-)activate another preset

English

# How to reach the sales offices in Europe

#### Austria

Professional Systems Division, Austria Bose Ges.m.b.H., Business Park Vienna Wienerbergstrasse 7, 10 O.G. 1100 Wien, Österreich Telephone: 01-60404340 Fax: 01-604043423

#### Belgium

Professional Systems Division, Belgium Bose N.V., Limesweg 2 3700 Tongeren, België Telephone: 012-390800 Fax: 012-390840

#### Denmark

Professional Systems Division, Denmark Bose Danmark A/S, Industrivej 7 PO Box 14, 2605 Brøndby, Danmark Telephone: 43437777 Fax: 43437818

#### France

Professional Systems Division, France Bose S.A., 12 rue de Témara 78100 Saint Germain en Laye Telephone: 01-30616363 Fax: 01-30616388

#### Germany

Professional Systems Division, Germany Bose GmbH, Max-Planck-Straße 36, 61381 Friedrichsdorf, Deutschland Telephone: 06172-7104-0 Fax: 06172-7104-19

#### Ireland

Professional Systems Division, Ireland Bose GP, Castleblayney Road Carrickmacross, County Monaghan Republic Of Ireland Telephone: 042-9661988, Fax: 042-9661998

### Italy

Divisione Professionale, Italia Bose S.p.A., Via Giovanni Spadolini 5/A 20141 Milano, Telefono: 02 36 704 500 Numero verde: 800 832277, Fax: 02 36n 704 600 E-mail: Bose\_italy@bose.com Sito Web: http://pro.bose.it

#### The Netherlands

Professional Systems Division, The Netherlands Bose B.V., Nijverheidstraat 8 1135 GE Edam, Nederland Telephone: 0299-390139 Fax: 0299-390109

#### Norway

Professional Systems Division, Norway Bose Filial till Bose A/S Danmark, Lerkev 58 2209 Kongsvinger, Norge Telephone: 062-821560 Fax: 062-821569

## Poland

Bose sp. z o.o., ul. Wołoska 12, 02-675 Warszawa Tel.: (48) 22-852-2928 Faks: (48) 22-852-2927

### Switzerland

Professional Systems Division, Switzerland Bose AG, Hauptstrasse 134 4450 Sissach, Sweiz Telephone: 061-9757733 Fax: 061-9757744

### Spain

Gaplasa S.A. Avda. Ingeniero Conde de Torroja 25 28022 Madrid, España Telephone: 91 748 29 60 Fax: 91 329 16 75

### Sweden

Professional Systems Division, Sweden Bose, filial till Bose A/S Danmark Johannefredsgatan 4, 43153 Mölndal, Sverige Telephone: 031-878850 Fax: 031-274891

### United Kingdom

Professional Systems Division, United Kingdom Bose Ltd., 1 Ambley Green Gillingham Business Park Gillingham, Kent ME8 ONJ, England Telephone: 0870-741-4500 Fax 0870-741-4545